# Ajout depuis fichier zippé

Ou via un fichier que l'on aurait téléchargé...puis Extensions / Ajouter puis Mettre une extension en ligne

| 🔞 🏠 Site de Formatio  | n Informatique   01 l   | 🗭 0 🕂 Créer                                                                                                    |                                                                                      | Salutations, admin                  |  |  |  |  |
|-----------------------|-------------------------|----------------------------------------------------------------------------------------------------|--------------------------------------------------------------------------------------|-------------------------------------|--|--|--|--|
| 🚳 Tableau de bord     | Vue d'ensemble          | Les extensions s'ajoutent à WordPress afin d'étendre ses fonctionnalités par le biai                                                                                                    | s de fonctions personnalisées.                                                       | Plus d'informations :               |  |  |  |  |
| 🖈 Articles            | Ajout d'extensions      | Les extensions sont developpees independantment du code de wordness, par des<br>travers le monde. Toutes les extensions présentes dans le <u>dépôt officiel d'extension</u><br>une licence compatible avec celle de WordPress. Vous pouvez trouver de nouvelles | Documentation sur<br>l'installation des                                              |                                     |  |  |  |  |
| 🖳 Médias              |                         | lançant une recherche ou en parcourant le dépôt directement depuis la présente pa                                                                                                    | lançant une recherche ou en parcourant le dépôt directement depuis la présente page. |                                     |  |  |  |  |
| 📕 Pages               |                         |                                                                                                    |                                                                                      | Forums d'entraide                   |  |  |  |  |
| Commentaires          | Ajouter des e           | xtensions Mettre une extension en ligne                                                                                                    |                                                                                      | Aide 🛎                              |  |  |  |  |
| 🔊 Apparence           |                         |                                                                                                    |                                                                                      |                                     |  |  |  |  |
| 🖄 Extensions 🕦 🤸      | Mises en avant          | Populaires Recommandées Favorites                                                                                                    | Chercher parm                                                                        | ii les extensions                   |  |  |  |  |
| Extensions installées | Les extensions étenden  | l les fonctionnalités de WordPress, et en ajoutent de nouvelles. Vous pouvez installer de                                                                                                    | es extensions automatiquement en p                                                   | provenance du <u>répertoire des</u> |  |  |  |  |
| Ajouter               | extensions WordPress, o | ou mettre en ligne une extension au format .zip, via <u>cette page</u> .                                                                                                    |                                                                                      |                                     |  |  |  |  |

#### Et ensuite on donne le fichier ZIP...

| 🔞 🏠 Site de Formatio | n Informatique 📀 1 🕊 0 🕂 Créer                                           |
|----------------------|--------------------------------------------------------------------------|
| 🖚 Tableau de bord    | Ajouter des extensions Parcourir                                         |
| 🖈 Articles           |                                                                          |
| 9 Médias             | Si vous avez une extension au format .zip. vous pouvez l'installer en la |
| Pages                |                                                                          |
| Commentaires         |                                                                          |
| 🔊 Apparence          | D:\wordpress-cms\plugin-we Parcourir                                     |
| 🖌 Extensions 🕦 🔸     | Installer maintenant                                                     |

## Ajout manuel via ftp de Plugins

Parfois il peut être difficile d'ajouter une extension depuis une archive . ZIP... dans ce cas une solution peut exister dans le méthode suivante :

On désarchive l'extension complètement

On copie tout le dossier dans le dossier de destination des plugins

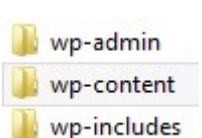

Une distribution Wordpress comprend 3 dossiers principaux.

C'est dans le dossier **wp-content** que l'on stocke les plugins, et plus spécialement dans **wp-content \plugins** 

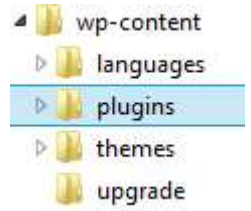

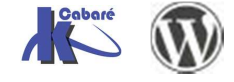

# **PLUGIN MAINTENANCE**

# Objectif de la démonstration

On recherche une extension pour mettre le site en "position" maintenance, tant que l'on ne pense pas qu'il soit opérationnel et visitable

On demande donc dans **Extension / Ajouter** d'effectuer une recherche sur le mot clé "maintenance"

| ( localhost/site-t                                          | est/wp-admin/plugin-install.php?s=maintenance&tab=search&type=term | C Q Reche     | rcher              | ☆ 自 ♥ | <b>↓</b> ∧ ≡ |  |  |  |
|-------------------------------------------------------------|--------------------------------------------------------------------|---------------|--------------------|-------|--------------|--|--|--|
| 🕅 者 formation informatique 😔 1 🛡 0 🕇 Créer Salutations, tes |                                                                    |               |                    |       |              |  |  |  |
| 🖚 Tableau de bord                                           | Ajouter des extensions Mettre une extension en ligne               |               |                    |       | Aide 🔻       |  |  |  |
| 🖈 Articles<br>위 Médias                                      | Résultats de recherche Mises en avant Populaires Recommandées      | Favorites Mot | t-dé 🛛 maintenance | 1     |              |  |  |  |

On obtient une multitude de résultats, que l'on compare avec les infos suivantes :

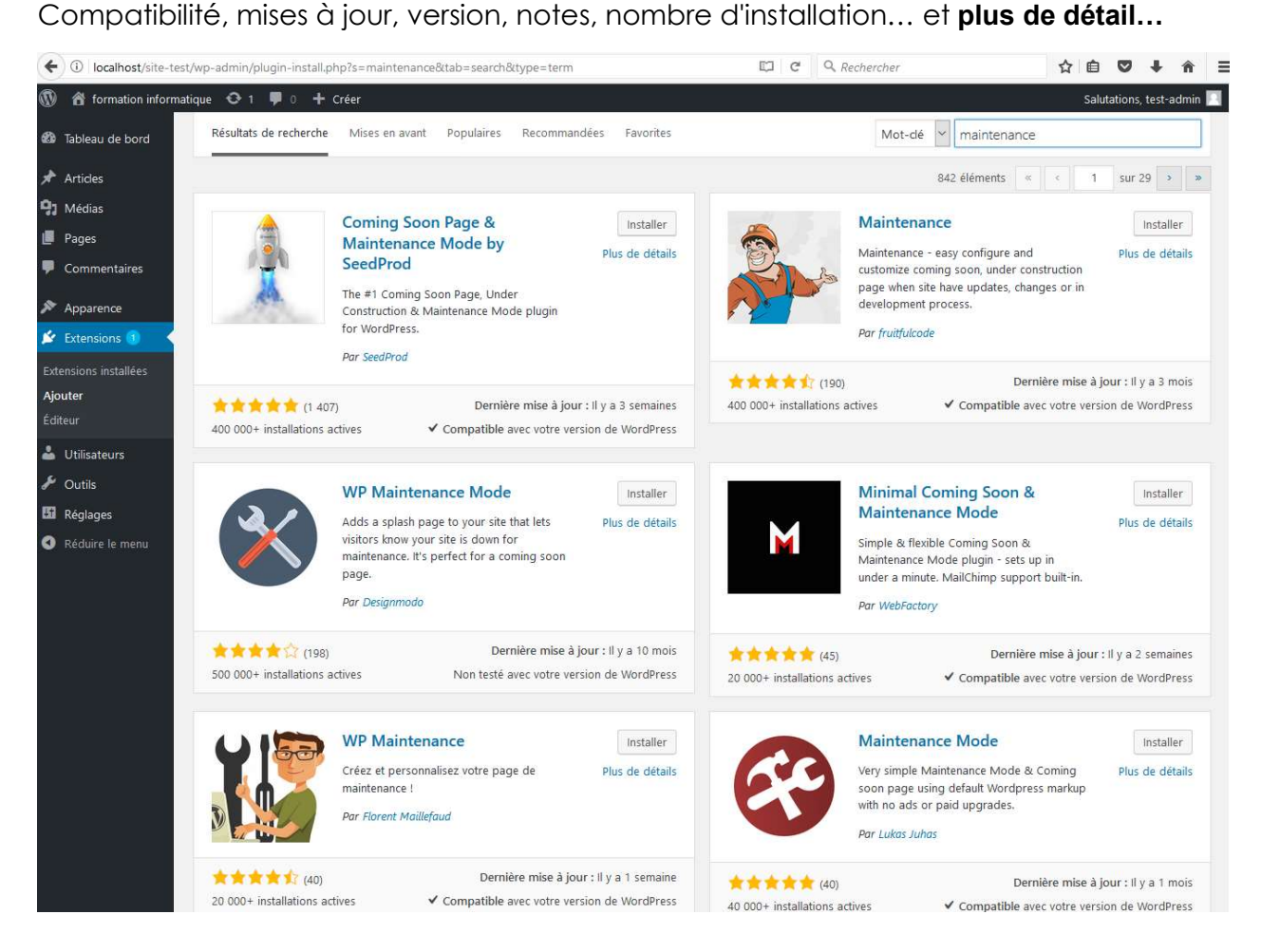

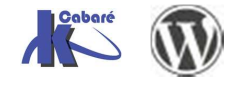

## Plugin Coming Soon 5.0.14

C'est un plugin très populaire et lorsque l'on demande plus de détails

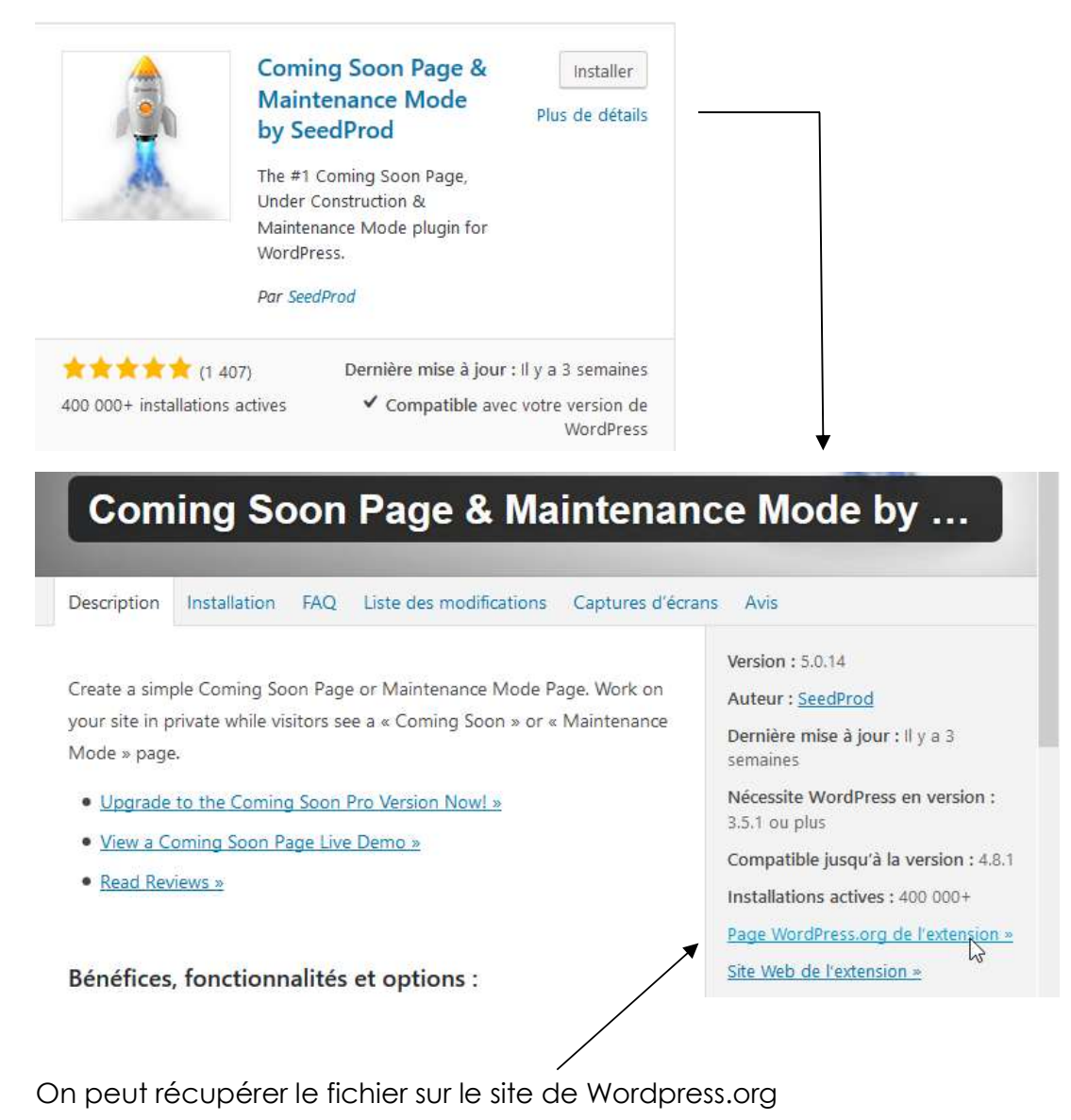

soon.5.0.14.zip

### Installation depuis fichier zippé

#### Il suffit de demander Extension / Ajouter puis Mettre une extension en ligne

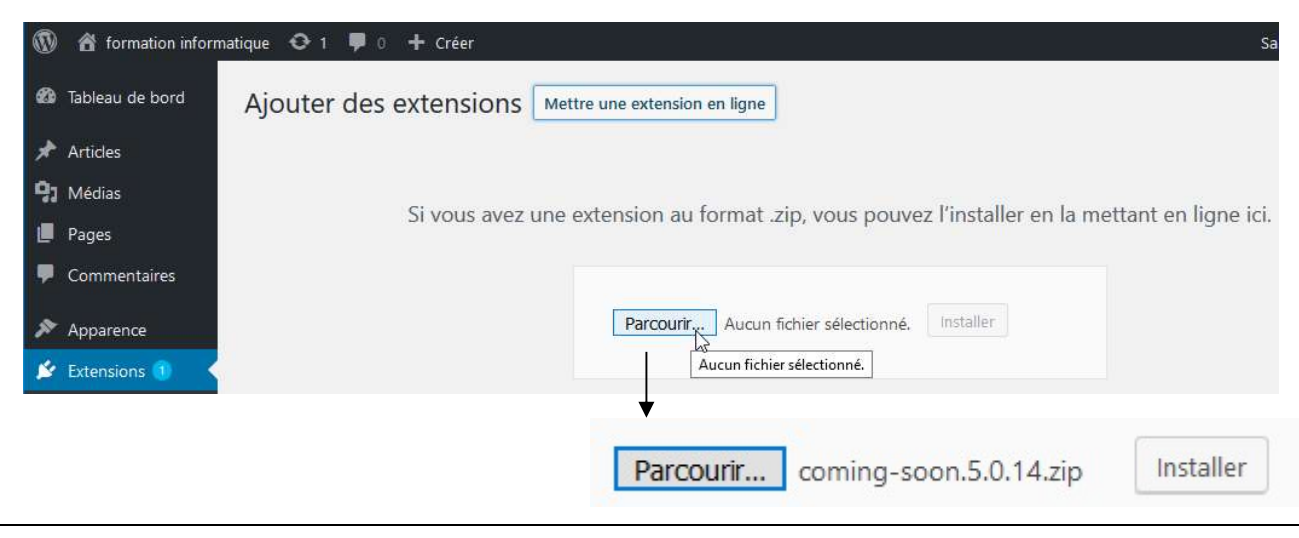

Cela devrait donner

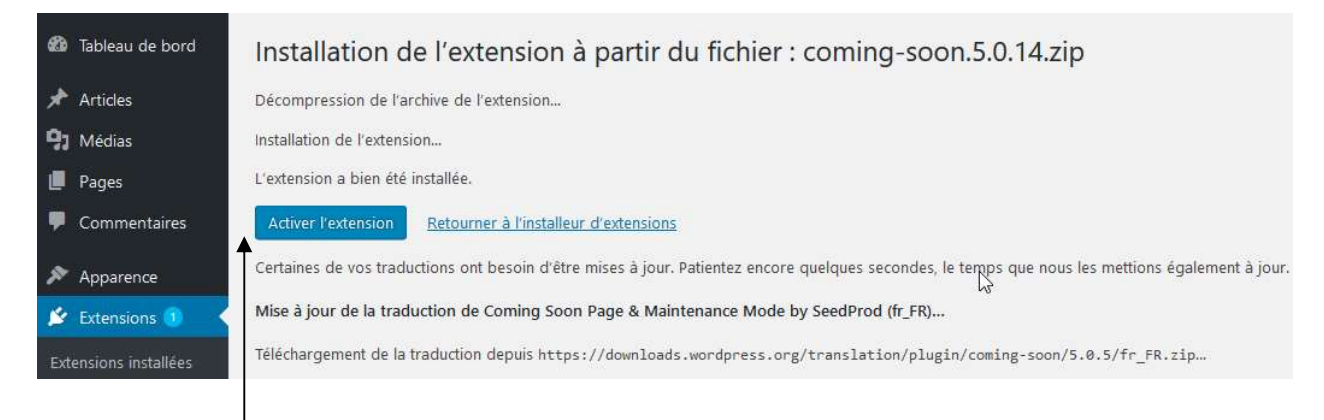

#### Après quoi il faut Activer l'extension

### Paramétrage Coming Soon

L'accès se faisant via Réglages / page Coming Soon & Mode maintenance

| icles                                              | Contenu                                                             | 🖿 Design          | Avancé                                                                                                    | 🗷 Aperçu                                                                                                    | 🦸 Upgra                         | ide to Pro                   | for More Feat                        | tures                              |
|----------------------------------------------------|---------------------------------------------------------------------|-------------------|----------------------------------------------------------------------------------------------------|----------------------------------------------------------------------------------------------------|---------------------------------|------------------------------|--------------------------------------|------------------------------------|
| dias                                               |                                                                     |                   |                                                                                                    |                                                                                                    |                                 |                              |                                      |                                    |
| jes                                                | Général                                                             |                   |                                                                                                    |                                                                                                    |                                 |                              |                                      |                                    |
| nmentaires                                         | État                                                                |                   | <ul> <li>Désactivé</li> <li>Activer le Mode Coming Soon</li> <li>Activer le Mode Maintenance</li> </ul>      |                                                                                                    |                                 |                              |                                      |                                    |
| parence                                            |                                                                     |                   |                                                                                                    |                                                                                                    |                                 |                              |                                      |                                    |
| ensions 🚳                                          |                                                                     |                   | L <b>៤រន់</b> que vous<br>visiteurs non o                                                                    | êtes connecté vo<br>connectés verron                                                                           | ous verrez dar<br>t la page Cor | ns votre site<br>ming Soon o | Web normalem<br>u de Maintenar       | ent. Les<br>1ce <mark>. L</mark> e |
| isateurs                                           |                                                                     |                   | mode Coming<br>n'est pas en pi                                                                               | ) Soon permet au<br>rivé, Le mode Ma                                                                           | ux moteurs d<br>aintenance in   | e recherche<br>diquera aux   | d'indexer votre :<br>moteurs de reci | site s'il<br>herche                |
| tils                                               |                                                                     |                   | que votre site                                                                                               | est indisponible.                                                                                              | Apprenez la                     | différence e                 | ntre le mode Co                      | oming                              |
|                                                    |                                                                     |                   | Soon et la Mai                                                                                               | ntenance.                                                                                                    |                                 |                              |                                      |                                    |
| llages                                             | Enregistrer toute                                                   | s les modificatio | Soon et la Mar                                                                                               | ntenance.                                                                                                    |                                 |                              |                                      |                                    |
| lages                                              | Enregistrer toute<br>Réglages des page                              | s les modificatio | Soon et la Mar                                                                                               | <u>intenance</u> .                                                                                             |                                 |                              |                                      |                                    |
| lages                                              | Enregistrer toute<br>Réglages des page                              | s les modificatio | Soon et la Mai                                                                                               | ntenance.                                                                                                    |                                 |                              |                                      |                                    |
| ion<br>ens<br>poming Soon &                        | Enregistrer toute<br>Réglages des page<br>Logo                      | s les modificatio | Soon et la Mar<br>ons<br>Bibliothèqu<br>Mettez en lign<br>caicisez l'IRI                                     | ie de médias<br>e une image ou<br>de votre image                                                               | une image a                     | ccompagnal                   | nt le chapeau (o                     | u)                                 |
| ion<br>ens<br>oming Soon &<br>Aaintenance          | Enregistrer toute<br>Réglages des page                              | s les modificatio | Bibliothèqu<br>Mettez en lign<br>saisissez l'URL                                                             | intenance.<br>le de médias<br>e une image ou<br>de votre image.                                                | une image a                     | ccompagnat                   | nt le chapeau (o                     | u)                                 |
| ion<br>ens<br>oming Soon &<br>Maintenance          | Enregistrer toute<br>Réglages des page<br>Logo<br>Entête            | s les modificatio | Soon et la Mar<br>ons<br>Bibliothèqu<br>Mettez en lign<br>saisissez l'URL<br>Site en dév                     | ie de médias<br>e une image ou<br>de votre image.<br>eloppement                                                | une image a                     | ccompagnai                   | nt le chapeau (o                     | u)                                 |
| ion<br>ens<br>oming Soon &<br>Maintenance          | Enregistrer toute<br>Réglages des page<br>Logo<br>Entête            | s les modificatio | Bibliothèqu<br>Mettez en lign<br>saisissez l'URL<br>Site en dév<br>Saisissez un gr                           | e de médias<br>e une image ou<br>de votre image.<br>eloppement<br>os titre pour vot                            | une image a                     | ccompagnai                   | nt le chapeau (o                     | u)                                 |
| lages<br>ion<br>ens<br>oming Soon &<br>Maintenance | Enregistrer toute<br>Réglages des page<br>Logo<br>Entête<br>Message | s les modificatio | Soon et la Mar<br>Dons<br>Bibliothèqu<br>Mettez en lign<br>saisissez l'URL<br>Site en dév<br>Saisissez un gr | intenance.<br>le de médias<br>e une image ou<br>de votre image.<br>eloppement<br>os titre pour vot<br>un média | une image a                     | ccompagnal                   | nt le chapeau (o<br>Visuel           | u)<br>Text                         |
| ion<br>ens<br>oming Soon &<br>Maintenance          | Enregistrer toute<br>Réglages des page<br>Logo<br>Entête<br>Message | s les modificatio | Bibliothèqu<br>Mettez en lign<br>saisissez l'URL<br>Site en dév<br>Saisissez un gr                           | e de médias<br>e une image ou<br>de votre image.<br>eloppement<br>os titre pour vot<br>un média                | une image av<br>re page.        | ccompagnal                   | nt le chapeau (o<br>Visuel           | u)<br>Text                         |

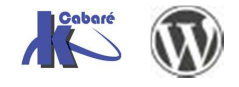

# Plugin Wp maintenance 2.7.2

C'est un plugin WP maintenance qui prend en charge cette fonctionnalité

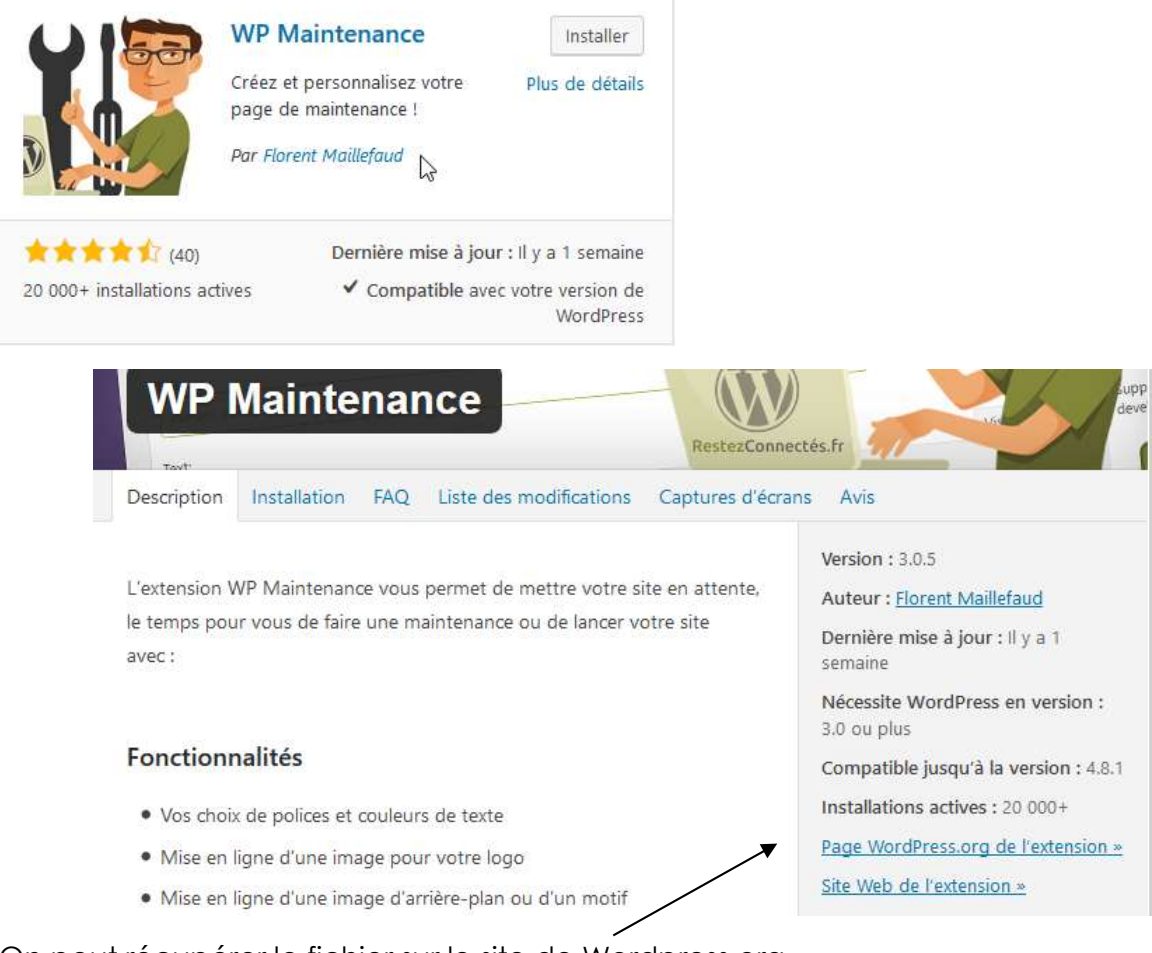

On peut récupérer le fichier sur le site de Wordpress.org

🐝 wp-maintenance.3.0.5.zip

### Installation depuis fichier zippé

#### Il suffit de demander Extension / Ajouter puis Mettre une extension en ligne

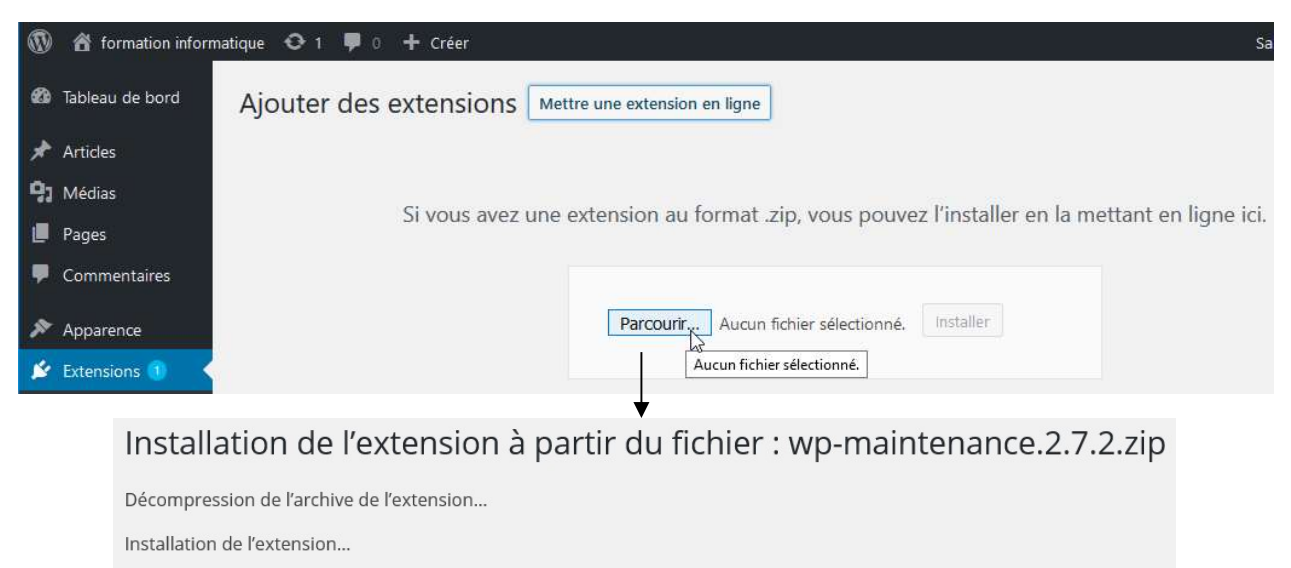

L'extension a bien été installée.

Activer l'extension | Retourner sur la page des extensions

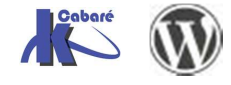

### Paramétrage Wp maintenance

L'accès se fait via les Réglages dans une nouvelle entrée / WP Maintenance

Avec l'onglet Général ...

|           | 裔 formation infor | matique 🏮 0 | + Créer WP Edit               |             |                  |           |          | Salutatio | ons, test-admin |  |  |
|-----------|-------------------|-------------|-------------------------------|-------------|------------------|-----------|----------|-----------|-----------------|--|--|
| æ         | Tableau de bord   | Paramèt     | tres WP Maint                 | enance      | 9                |           |          |           |                 |  |  |
| *         | Articles          | Général     | Couleurs et Fonts             | Image       | Compte à rebours | Style CSS | Réglages | A propos  |                 |  |  |
| 9,        | Médias            |             |                               |             |                  |           |          |           |                 |  |  |
|           | Pages             | Activer le  | Activer le mode maintenance : |             |                  |           |          |           |                 |  |  |
| -         | Commentaires      | 🔿 Oui 💿     | Non                           |             |                  |           |          |           |                 |  |  |
| ×         | Apparence         | Titre et To | exte de la page ma            | intenan     | ce :             |           |          |           |                 |  |  |
| ¥         | Extensions        | Ce site est | en maintenance                |             |                  |           |          |           |                 |  |  |
| *         | Utilisateurs      | Texte :     |                               |             |                  |           |          |           |                 |  |  |
| ø         | Outils            | Revenez vi  | te nous voir !                |             |                  |           |          |           |                 |  |  |
| ĻŤ        | Réglages          |             |                               |             |                  |           |          |           |                 |  |  |
| Gé<br>Écr | néral<br>riture   | Texte du    | bas de page :                 |             |                  |           |          |           |                 |  |  |
| Leo       | cture             | Texte :     |                               |             |                  | 6         |          |           |                 |  |  |
| Dis       | scussion          |             |                               |             |                  |           |          |           |                 |  |  |
| Mé        | idias             |             |                               |             |                  |           |          |           |                 |  |  |
| Pe        | rmaliens          |             |                               |             |                  |           |          |           |                 |  |  |
| WF        | P Maintenance     | Activer l'  | accès au Tableau de bor       | d en bas de | page ?           |           |          |           |                 |  |  |

#### et l'onglet Réglages ...

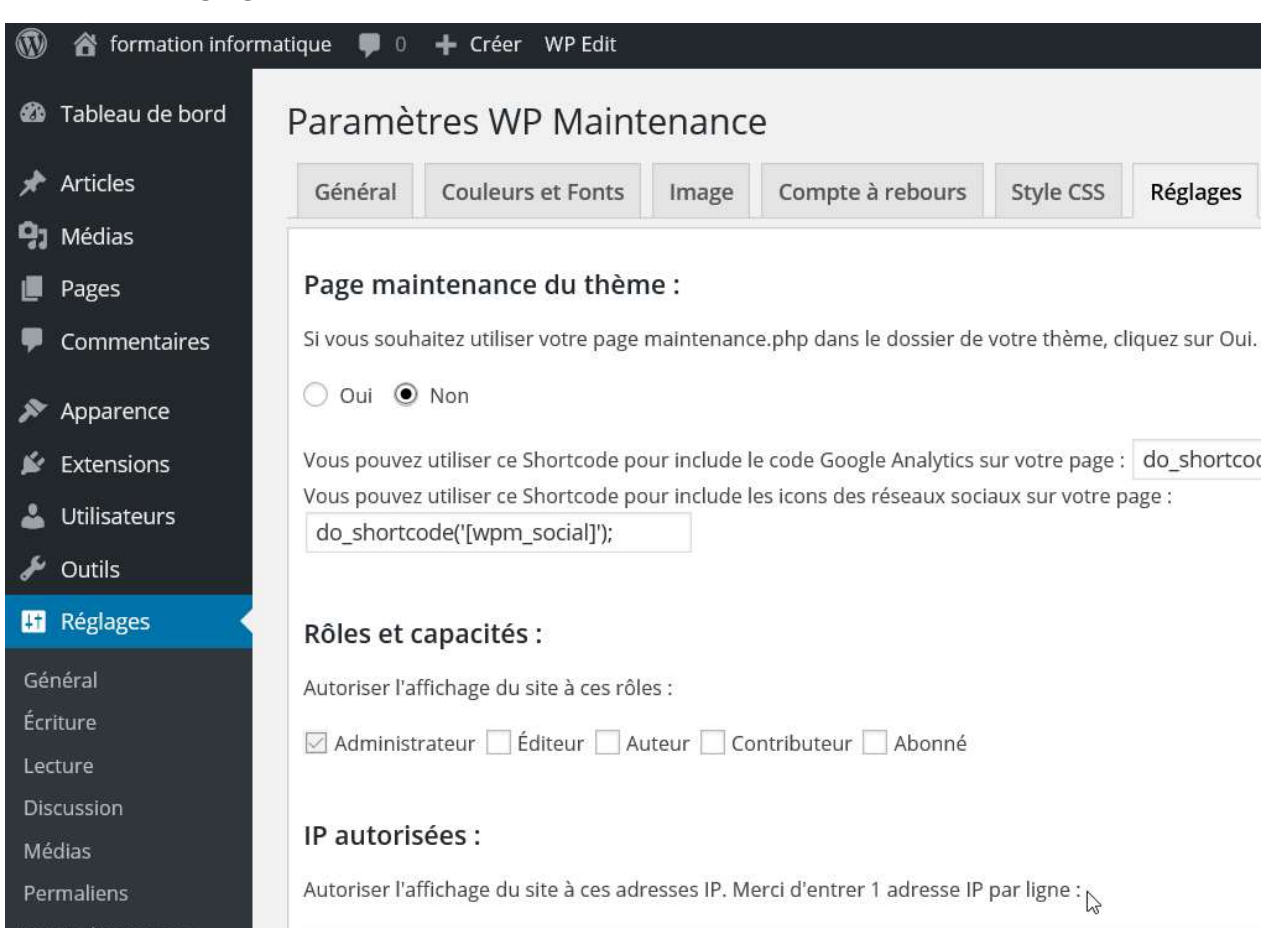

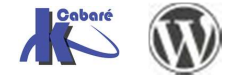